## 1.登录

1.1 使用浏览器打开网站: <u>https://www.h5-yes.com/</u>用分 配给您的账号密码进行登录.

| ● H52gh年台         x         +           ← → C         ① 不安全         www.h5yes.com | x II • • • • •               |
|-----------------------------------------------------------------------------------|------------------------------|
| H5 1                                                                              | 免票模板 2 建带                    |
|                                                                                   |                              |
| *                                                                                 |                              |
|                                                                                   | ŧ                            |
|                                                                                   |                              |
| 多少人错过,就有多少人把握                                                                     |                              |
| www.h5-yes.com                                                                    |                              |
| 大量HS动画,免费模板,手机管理,社交分享                                                             |                              |
| 00.00                                                                             |                              |
|                                                                                   |                              |
|                                                                                   | 微信分享 🛛                       |
| >点击了解详備< 商塚模板行业全要整                                                                | 扫一扫,快速将节目分享<br>给好友或者到朋友圈 App |
|                                                                                   |                              |
| Copyright 2012-2019 /* #R682#B804912036079-3                                      | - 0 - ×                      |
| <ul> <li>← → C ◎ 不会全 www.h5-yes.com</li> </ul>                                    | 아 ☆ 🖬 🗖 🔮 🔮 🔒 🗄              |
|                                                                                   |                              |
|                                                                                   |                              |
|                                                                                   |                              |
|                                                                                   |                              |
|                                                                                   |                              |
| (有多少人把握<br>▲ MisAbase                                                             |                              |
| 目 算能入型发展的 目光(11)                                                                  |                              |
| ◎ 前辺是未 1022度2                                                                     |                              |
|                                                                                   |                              |
|                                                                                   |                              |
| 日 3 天川 当 2 手机管理终端、编制节目 二 高端模板行业会理会                                                |                              |
|                                                                                   |                              |
|                                                                                   | <b>東岡小甘</b> 戸                |

## 2.下载终端

2.1 移动鼠标到网站右下角的下载图标,然后点击左边的 android 即可下载安卓终端压缩包(同理可下载 windows).

| ※ H5元发布平台 × + |                                 | - married a Kines Million             | 1. F 10.00    | a 1 1818 |             |
|---------------|---------------------------------|---------------------------------------|---------------|----------|-------------|
|               |                                 | 节目 播放计划 终端                            | 素材 设置         |          |             |
|               | <br>首页                          |                                       |               |          |             |
|               | 操作流程                            | 终端操作系统                                |               | 导出Excel  |             |
|               | 1. 终端设备接入 🔪 2. 节目制作 > 3. 一键发布节目 | Windows<br>11 个                       |               |          |             |
|               | 账户余额                            | 账号安全                                  |               |          |             |
|               | 余额:¥ 0.00                       | · · · · · · · · · · · · · · · · · · · | 被使用字母数字组合的图码  | - Carter |             |
|               | 奖励金: ¥ 1,344.00                 | 手机那定 林淵定 開始                           | 2后,可用于找回激到及   | 绑定于机     |             |
|               | 代金券: 0张(¥ 29/张)                 | 做值课程 <b>未规定</b> 规范                    | 新,可使用微信账号进    | 网络白银白    |             |
|               | <b>孝</b> 充蕴<br>【型规规             | QQ期定 <del>未規定</del> 帮助                | E, HERQOKSHII | HREQQ    |             |
|               | 磁盘空间                            | 文件统计                                  |               |          | _           |
|               | ALL DECK                        | 20 个 905.94<br>数量 大小                  | 4 мв          | 下载安卓终端   | 下载Windows终端 |
|               | 0.8 1.2<br>0.4 已使用: 1.4         | 940 ↑ 151.25<br><sub>数量 大小</sub>      | 9 мв          | 0        |             |
|               | 0.65G , 10                      | 85↑ 106.1<br><sub>数最 大小</sub>         | 9 мв          |          |             |
|               |                                 | 1 2.02                                |               |          |             |

# 3.安装终端并绑定管理

#### 3.1 査看公司 Id

网站左上角的 Company Id 即为公司 ID,请妥善保管.

| ⑧ H5云发布平台 × +                     | Address of the second                 | *18 48-110-4u  | manut that \$          | 1000                   | 1               | 1. 1. March |                  | 101-0 | - 0 - ×- |
|-----------------------------------|---------------------------------------|----------------|------------------------|------------------------|-----------------|-------------|------------------|-------|----------|
| ← → C ▲ 不安全   www.h5-yes.com/e.pe | inse/home<br><u> </u>                 | <b>硕 横板 节目</b> | 播放计划                   | 终端 素材                  | i2 <b>2</b> 🌲 🧧 | 和非管理员       | 0 <del>4</del> 🕁 |       | 001      |
|                                   | 首页                                    |                |                        |                        |                 |             |                  |       |          |
|                                   | 操作流程                                  |                | 终端操作系统                 |                        |                 | ₩Excel      |                  |       |          |
|                                   | 1. 蔡毓设备接入 2. 节目初作 3. 一                | 键发布节目          | Windows<br>11 个        | •                      |                 |             |                  |       |          |
|                                   | 账户余额                                  | 3              | 账号安全                   |                        |                 |             |                  |       |          |
|                                   | 佘额:¥ 0.00                             |                | Derig                  | 建议使用学母数学组合             |                 | 36          |                  |       |          |
|                                   | 奖励金:¥ 1,344.00                        |                | 手机绑定 未规定               | 帮定后,可用于找回您             | BR              | -UL         |                  |       |          |
|                                   | 代金券: 0 张 (¥ 29/號)                     |                | 微慎绑定 <b>未规定</b>        | <b>察定后,可使用微信器</b>      | 982             | 877         |                  |       |          |
|                                   | 筆先館                                   |                | QQ绑定 未规定               | 帮定后,可使用QQ账号            | 进行 / 绑定(        | 20          |                  |       |          |
|                                   | 磁盘空间                                  | 2              | 文件统计                   |                        |                 |             |                  |       |          |
|                                   | 111 1 1 1 1 1 1 1 1 1 1 1 1 1 1 1 1 1 |                | 20 ☆<br>救量             | <b>905.94</b> мв<br>大小 | 视频              | Þ           |                  |       | 1        |
|                                   | 0.0 已使用: 1.4<br>0.4   1.6             |                | 940☆<br><sup>救量</sup>  | <b>151.29</b> мв<br>大小 | 图片              |             |                  |       |          |
|                                   |                                       | 85 ☆<br>数量     | <b>106.19</b> мв<br>大小 | 音频                     | 5               |             |                  | Page  |          |
|                                   |                                       |                |                        | 2.02 мв                |                 |             |                  |       |          |

#### 3.2 安装与绑定终端

将下载的压缩包进行解压后,安卓终端双击 player.sg..apk 文件(windows 终端右键-》以管理员 身份运行 "setup.bat")进行终端的安装.安装界面如下,点击终端绑定按钮,在**公司 ld** 中输入 **公司 ld**(参考 3.1 步骤),点击确定按钮即可.

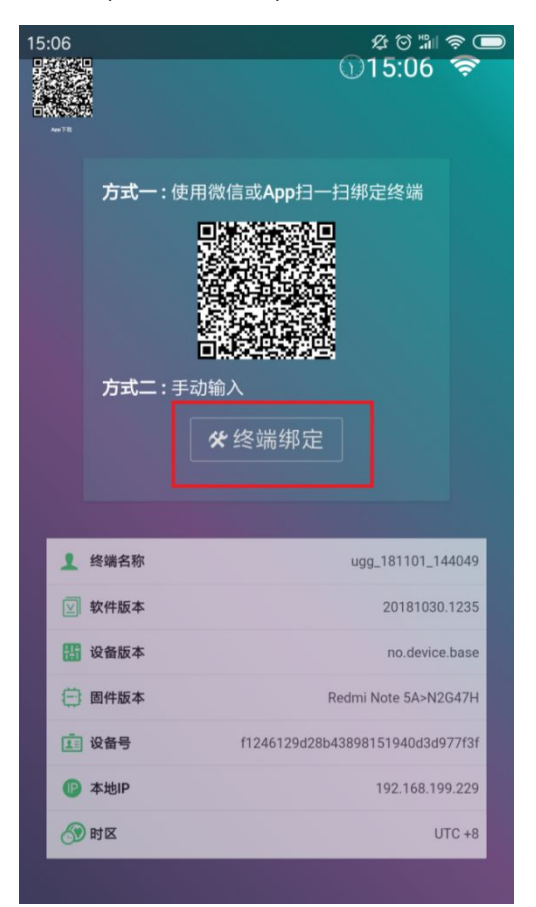

| 15:06<br>Prove the<br>Action of the<br>Action of the<br>Action of the Action of the |            |             | 怒は調会<br>①15:06 奈              |
|----------------------------------------------------------------------------------------------------|------------|-------------|-------------------------------|
| 方量                                                                                                    | ;— : 使     | 用微信或        | App扫一扫绑定终端                    |
|                                                                                                    | ;<br>≢ : ≓ | 终端<br>请输入终端 | 尚绑定<br>名称和公司ID                |
| ▲终端名                                                                                                    | 称:         | ugg_1       | 81101_144049                  |
| ♥公司Ic                                                                                                    | : 1        | h5          |                               |
| I                                                                                                    | 以消         |             | <br>确定                        |
| 11 设备版                                                                                                    | *          |             | no.device.base                |
| 🗇 固件版                                                                                                    | *          |             | Redmi Note 5A>N2G47H          |
| <b>正</b> 设备号                                                                                                    |            | f12         | 46129d28b43898151940d3d977f3f |
| (P) 本地IP                                                                                                    |            |             | 192.168.199.229               |
| 🔗 时区                                                                                                    |            |             | UTC +8                        |

3.3 绑定成功界面如下.

15:32 & 🕫 📶 🛜 🗩

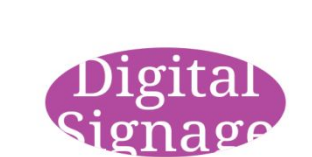

## 4.管理后台截图

#### 4.1 截图

点击网站上方的**终端**即可看到绑定成功的终端了,勾选上需要的终端,点击截图按钮即可 截图了.

| 😆 Promise 🕸 - ECMA: 🗙 🖸 GitHub - stephentian, 🗴 💽 Promise - JavaScript   🗙 | 💽 徳用 Promises - JavaS 🗙 🛛 🚀 Promise - 原音雄的百万 🗙    | 🕼 Google 🏭     | × 🔍                                       | 快速上手   Weex    | × 😣 H5云发布平            | 治 × 🖲 H5云波 | 第一年 × + |          |
|----------------------------------------------------------------------------|---------------------------------------------------|----------------|-------------------------------------------|----------------|-----------------------|------------|---------|----------|
| ← → C ① 不安全   www.h5-yes.com/expense/terminal                              |                                                   |                | _                                         |                |                       |            | 🖈 🚺 🗉   | 9 🔮      |
| H5 公司总称 广州市和丰富的化制<br>公司法 h5                                                | 湖城和限公司                                            | 5目 播放计:<br>1   | 10 AN AN AN AN AN AN AN AN AN AN AN AN AN | 素材             | it <b>i é</b>         | ▲ 和丰管理员    |         |          |
| 终端管理                                                                       |                                                   |                | <u> </u>                                  |                |                       |            |         |          |
| 组织标构                                                                       | ¥                                                 | in 4 🛛 Richard | 故 - 💿 燕田                                  | 18 🔹 合種        | ◎ 电源 - 🗘 集略 -         | - Ⅲ参 +     |         |          |
| C Mar                                                                      | 终续列表 终续地图                                         |                | 3                                         |                |                       |            |         |          |
| Q<br>广州市和丰田跡化科技有限公司[1/                                                     | 操作系统 · 在线状态 ·                                     | 注册状态           | •][                                       | 分类             | • 请输入关键字              | ٩          |         |          |
|                                                                            | ◎ 终端名称                                            | 在线状态 注册        | ette Munde                                | 91001P         | 所期机构 分辨率              | 2211       |         |          |
| 2                                                                          | ☑ LSL,即电体制度二氟二例?                                  | æst en         | 2018-<br>12-02                            | 14.146.95.244  | - 1920*1080           | 0/0        |         |          |
|                                                                            | 421151                                            | 166 <b>E</b> 3 | 2099-<br>12-31                            | 14.147.106.172 | 第日式分4日<br>2 1080*1920 | 0/0        |         |          |
|                                                                            | SS222                                             | RH <b>E</b> J  | 2019-<br>09-14                            | 125.94.202.70  | - 1080*1920           | 0/0        |         |          |
|                                                                            | · 1999/02                                         | NG <b>E</b>    | 2018-<br>12-05                            | 119.33.93.64   | - 1920*1080           | 0/0        |         |          |
|                                                                            | Microsoft Windows NT 6.1.7600.0_180906_151459     | 766 <b>E</b>   | 2099-<br>12-31                            | 14.147.106.110 | - 1080*1920           | 0/0        |         |          |
|                                                                            | MicrosoftWindowsNT6.1.7601Servic_181011_151602222 | 265 <b>#3</b>  | 2018-<br>10-26                            | 125.94.202.30  | - 1920*1080           | 0/0        |         |          |
|                                                                            | 显示第1到第9条记录,总共38条记录每页显示 9。 条记录                     |                | ****                                      |                | < 1 2 3               | 4 5 3      |         |          |
|                                                                            |                                                   |                |                                           |                |                       |            |         | _        |
|                                                                            |                                                   |                |                                           |                |                       |            |         | <u> </u> |
|                                                                            |                                                   |                |                                           |                |                       |            |         |          |
|                                                                            |                                                   |                |                                           |                |                       | _          |         |          |
|                                                                            | Copyright 2012-2019广州市和丰自动化                       | 科技有限公司 粤XOP番   | 150256724-3                               |                |                       |            |         | Арр      |

# 5.制作节目并发送到终端上

#### 5.1 新建节目

点击网站上方的节目,点击+号新建节目,输入节目名称,选择分辨率,选择分组,点击创建按钮即可 创建节目.

| ⑧ H5云波布平台 × +                     |                                                                    | 100 MB-710                                                   | An Annal State of State                                                                                                    |                                                                                                    |                  |
|-----------------------------------|--------------------------------------------------------------------|--------------------------------------------------------------|----------------------------------------------------------------------------------------------------|----------------------------------------------------------------------------------------------------|------------------|
| ← → C ▲ 不安全   www.h5-yes.com/expe | ense/program                                                       |                                                              |                                                                                                    |                                                                                                    | or ★ 🖬 🖬 🧐 💔 😝 🗄 |
|                                   | (H5) 公司名称。广州市和主自动化科技有限公司<br>公司14: h5                               | 首页 模板                                                        | 节目 播放计划 终端 计                                                                                                    | 素材 设置 🜲 🛕 🚛 🚉 福祉 監護長                                                                                                    |                  |
|                                   | 节目管理                                                               |                                                              |                                                                                                    | 2 +                                                                                                    |                  |
|                                   | жина и такжа (разрана)<br>маранананананананананананананананананана | 9807MIII.97                                                  | 3<br>4<br>5<br>1000<br>1000<br>100 | A DEBOSIC OF CONTRACTOR OF CONTRACTOR OF CON |                  |
|                                   | AND AND AND AND AND AND AND AND AND AND                            | MARKEN<br>EXCOMPANY<br>MARKEN<br>EXCOMPANY<br>FOR CONTRACTOR | ri<br>Electromande o<br>Tour roccourgent                                                                                                    | 224<br>224<br>Lizzrinovierentifi<br>Lizzrinovierentifi                                                                                                    |                  |

### 5.2 编辑节目

点击编辑界面上方的图片,

| H5云发布平台     | × 🖲 H5云发布平台                             | × +                      |                  |       | 115.68  | - Terrane        | Second Real Pro- |  |         |      |    |              | 100  | o x     |
|-------------|-----------------------------------------|--------------------------|------------------|-------|---------|------------------|------------------|--|---------|------|----|--------------|------|---------|
| ← → C ③ 不安部 | e www.h5-yes.com/expense/progr          | am/create/2842D37621F84/ | A1A91CF528257347 | DCE/1 | 1       |                  |                  |  |         |      |    | A 🖬 🛛        | • •  | Θ:      |
|             |                                         |                          |                  | 同時    | ►<br>税款 | <b>₽</b><br>9)(‡ | <b></b><br>3664  |  | CENTS   | 6177 | 继来 | -18252/75    | 1406 |         |
| 页面 洋窗       | 1920 * 1080px                           |                          |                  |       |         |                  |                  |  |         |      | *  | <b>ANGE</b>  |      |         |
| <u> </u>    |                                         |                          |                  |       |         |                  |                  |  |         |      | *  | 页面名称         |      |         |
|             | 100000000000000000000000000000000000000 |                          |                  |       | 100000  |                  |                  |  |         | 5533 | Q  | <b>531</b> 1 |      |         |
| <i></i>     |                                         |                          |                  |       |         |                  |                  |  |         |      | Q  | 图片背景         |      |         |
| 页面1         |                                         |                          |                  |       | 1999    |                  |                  |  |         |      | 11 |              |      |         |
|             |                                         |                          |                  |       |         |                  |                  |  |         |      |    |              |      |         |
|             |                                         |                          |                  |       |         |                  |                  |  |         |      | Å  |              |      |         |
|             |                                         |                          |                  | 8888  | 83838   | 838383           |                  |  |         |      |    | -            | +-   |         |
|             |                                         |                          |                  |       |         |                  |                  |  |         |      |    |              |      |         |
|             |                                         |                          |                  | 3333  | 83838   | 333333           |                  |  |         | 883  |    |              |      |         |
|             |                                         |                          |                  |       |         |                  |                  |  | 3333333 |      |    |              |      | _       |
|             |                                         |                          |                  |       |         |                  |                  |  |         |      |    |              |      | 1450201 |
|             |                                         |                          |                  | 22222 |         |                  |                  |  |         |      |    | Nega         |      |         |
|             |                                         |                          |                  |       | 10108   |                  |                  |  |         |      |    |              |      |         |
|             |                                         |                          |                  |       |         |                  |                  |  |         |      |    |              |      |         |
|             |                                         |                          |                  |       |         |                  |                  |  |         |      |    |              |      |         |
|             |                                         |                          |                  |       |         | 888888           |                  |  |         |      |    | 最近使用         |      |         |
|             |                                         |                          |                  | 8888  |         |                  |                  |  |         |      |    | 1000         |      |         |
|             |                                         |                          |                  |       | 88888   | 888888           |                  |  | 888888  |      |    | 100          |      |         |
|             |                                         |                          |                  | 8888  |         |                  |                  |  |         |      |    |              |      |         |
|             |                                         |                          |                  | 38383 | 88888   |                  |                  |  | 8686688 |      |    |              |      | 8       |
|             | 1000000000000000                        |                          |                  |       |         |                  |                  |  |         |      |    |              |      | -8      |
|             |                                         |                          |                  |       |         |                  |                  |  |         |      |    | <u>е</u>     |      |         |
|             |                                         |                          |                  |       |         |                  |                  |  |         |      | -  |              |      |         |

## 5.3 上传素材

点击上传按钮,上传您所需要的图片.

| • H5云发布平台 ×              | ※ H5云发布平台 × < +                     |                                             |                |                |               |           |                |             |              |   | D.          |     | ×   |
|--------------------------|-------------------------------------|---------------------------------------------|----------------|----------------|---------------|-----------|----------------|-------------|--------------|---|-------------|-----|-----|
| ← → C ③ 不安全   www.h5-    | -yes.com/expense/program/create/284 | 2D37621F84A1A91CF5282573                    | 47DCF/1        |                |               |           |                |             |              |   | 🖈 🚺 🗉       | ۰ 🕲 | 9 : |
|                          |                                     | T                                           | 5              | <b>₽</b> ≑     | =             |           |                |             | QE885 677    |   |             |     |     |
| <b>英国 建雷 1920 * 1080</b> | Орх                                 | 图片                                          |                |                |               |           |                | ×           |              | ~ |             |     |     |
| 1                        |                                     | 我的权能                                        | 我的收震           |                |               |           | 请输入文件名         | Q           |              | * |             |     |     |
|                          |                                     | ▼ 🔜 國片                                      |                |                |               |           |                | 85-         | -32322222222 | æ |             |     |     |
| <i>M</i> - 133           |                                     | 2017北京属会邀请组                                 | -              |                | 1             |           |                |             |              | e |             |     |     |
| <b>東南1</b>               |                                     | ▶ 618                                       | la21f14a1cca9f | 4caffaab739c9c | 72753c74a0e54 | 研制单 1.ppg | 000000 (2).ipg | 00000.ipg   |              |   |             |     |     |
|                          |                                     | A                                           |                |                |               |           |                |             |              |   |             |     |     |
|                          |                                     | <ul> <li>■=0</li> <li>■=0</li> </ul>        | -              |                |               |           | OZNER IS IN    |             |              | , |             |     |     |
|                          |                                     | 2012.                                       | 1a21f14a1cca9f | (B3.jpg        | 图4.jpg        | El2.jpg   | 面页.jpg         | 0310B,jpg   |              | • |             | +-  |     |
|                          |                                     | 測试20171018                                  |                |                |               |           |                |             |              | # |             |     |     |
|                          |                                     | 大型片詞成                                       |                | ₩E119          |               |           | 粒粒有身份<br>滴滴皆纯正 |             |              | â |             |     |     |
|                          |                                     | 使行十年才                                       | 0310.jpg       | 0310Ajpg       | 7-4.jpg       | 6-1.jpg   | 6-2.png        | 6-3.png     |              |   |             |     |     |
|                          |                                     | 风暴                                          |                | 1.11           |               |           |                |             |              |   |             |     |     |
|                          |                                     | 公司宣传演示                                      |                | 3              |               |           | A              |             |              |   | 48/66/22/03 |     |     |
|                          |                                     | 福井単口模板<br>▶ 建设统行                            | 6-4.png        | 5-1.jpg        | 5-2.png       | 5-3.png   | 5-4.png        | S-5.png     |              |   |             |     |     |
|                          |                                     | ▶ 江西科大                                      | -              |                | .5            | -         | 1 A CO         |             |              |   |             |     |     |
|                          |                                     | ▶ 原东618                                     | S.             | 心的追求<br>醇的享受   | 3             |           | 1 m            | 1           |              |   |             |     |     |
|                          |                                     | <ul> <li>         ÷波浦丁汉         </li> </ul> | 3-3.png        | 3-4.png        | 3-1.jpg       | 3-2.png   | 上.png          | 王<br>医生.png |              |   |             |     |     |
|                          |                                     |                                             |                |                |               |           |                |             |              |   |             |     |     |
|                          |                                     |                                             |                |                |               |           |                |             |              |   |             |     |     |
|                          |                                     |                                             | -              |                |               |           |                |             |              |   |             |     |     |
|                          |                                     | ▲ 上传                                        |                |                |               |           | R              | alica:      |              |   |             |     |     |
|                          |                                     |                                             |                |                |               |           |                |             |              |   |             |     |     |
| -1-1-1                   |                                     |                                             |                |                |               |           |                |             |              |   |             |     |     |
| +                        |                                     |                                             |                |                |               |           |                |             |              |   |             |     |     |

### 5.4 选择素材

上传成功后,勾选上您需要的图片,点击确定按钮即可

| • H5云发布平台                                          | × 📧 H5云发布平台                         | × +                                 |                                           | 18.68-200      |               |           |                   |             |            |     |           |       |         |
|----------------------------------------------------|-------------------------------------|-------------------------------------|-------------------------------------------|----------------|---------------|-----------|-------------------|-------------|------------|-----|-----------|-------|---------|
| $\leftrightarrow \rightarrow \mathbf{C} \odot \pi$ | 安全   www.h5-yes.com/expense/program | m/create/2B42D37621F84A1A91CF528253 | 347DCF/1                                  |                |               |           |                   |             |            |     | 🖈 🖬       | 9 🙂 🔮 | Θ :     |
|                                                    |                                     | T                                   | E.                                        | ₽ \$           | =             |           |                   |             | 288855 977 | 18水 | 一键发布      | 生成数   | 2 IRH   |
| 75100 20102                                        | 1920 * 1080px                       | 图片                                  |                                           |                |               |           |                   | ×           |            |     |           |       |         |
| 3400 3400                                          |                                     |                                     |                                           |                |               |           | THERE & should be |             |            |     |           |       |         |
|                                                    |                                     | 我的权能                                | 我的收震                                      | 1              |               |           | 前相人文件名            | ٩           |            | 1   | 贝属名称      |       |         |
| <i>H</i> =                                         |                                     | * 🔝 图片                              |                                           | · Billion A.   |               |           |                   |             |            | €   |           |       |         |
|                                                    |                                     | 2017北京展会邀请组                         | and a second                              | -              |               | *         |                   | E           |            | Q   |           |       |         |
| URALL                                              |                                     | × 618                               | 1a21f14a1cca9f                            | Icaffaab739c9c | 72753c74a0e54 | 告知单_1.png | 000000 (2).jpg    | 000000.jpg  |            | t3  |           |       |         |
|                                                    |                                     | * #5                                |                                           |                |               |           | _                 |             |            |     |           |       |         |
|                                                    |                                     | ▶ 宝马2                               | -                                         |                |               |           | OZNERIB IN        |             |            | Ľ   |           |       |         |
|                                                    |                                     | 25%                                 | 1a21f14a1cca9f                            | P3.ipg         | P4.ipg        | 詞2.ing    | 面型.ing            | 0310B.ipg   |            | °   |           |       |         |
|                                                    |                                     | 测试20171018                          |                                           |                |               |           |                   |             |            | #   |           |       |         |
|                                                    |                                     | 大图片测试                               |                                           |                |               | 25        | 粒粒有身份             |             |            | ŵ   |           |       |         |
|                                                    |                                     | 单页模板                                | 200 (10 (10 (10 (10 (10 (10 (10 (10 (10 ( | -1-3           |               | The       | 滴滴皆纯正             |             |            |     |           |       |         |
|                                                    |                                     | (tith)                              | 0310.jpg                                  | 0310A.jpg      | 7-4.jpg       | 6-1.jpg   | 6-2.png           | 6-3.png     |            |     |           |       | Inconte |
|                                                    |                                     | 小麦香油油干                              | -                                         | 1.1.1          |               | A         | 2                 |             |            |     |           |       |         |
|                                                    |                                     | 福厚单页模板                              | 620                                       | 3              | Y             |           |                   |             |            |     |           |       |         |
|                                                    |                                     | ▶ 建设银行                              | 6-4.png                                   | 5-1.jpg        | 5-2.png       | 5-3.png   | 5-4.png           | 5-5.png     |            |     |           |       |         |
|                                                    |                                     | <ul> <li>江西科大</li> </ul>            | -                                         |                | -51           | -         | 1. 24 C           |             |            |     |           |       |         |
|                                                    |                                     | ▶ 京东618                             | 35                                        | 心的追求<br>藏的享受   | 3             |           | C.                |             | 333333333  |     |           |       |         |
|                                                    |                                     | ▶ 宁波浦丁汉                             | 3-3.png                                   | 3-4.png        | 3-1.jpg       | 3-2.png   | 上.png             | 王<br>医生.png |            |     |           |       |         |
|                                                    |                                     | 00000                               |                                           |                |               |           |                   |             |            |     | 4632.0970 |       |         |
|                                                    |                                     |                                     |                                           |                |               |           |                   |             |            |     |           |       |         |
|                                                    |                                     | 1a21f14a1cc                         |                                           |                |               |           |                   |             |            |     |           |       |         |
|                                                    |                                     |                                     |                                           |                |               |           |                   |             |            |     |           |       |         |
|                                                    |                                     | ● 上版                                |                                           |                |               |           | 10                |             |            |     |           |       |         |
|                                                    |                                     | 13133                               |                                           | 000000         | 000000        | 000000    | 0000000           | 0000000     |            |     |           |       |         |
|                                                    |                                     |                                     |                                           |                |               |           |                   |             |            |     |           |       |         |
| +                                                  |                                     |                                     |                                           |                |               |           |                   |             |            |     |           |       |         |

## 5.5 预览查看效果

在编辑界面右上方点击设置&预览按钮,即可查看节目效果

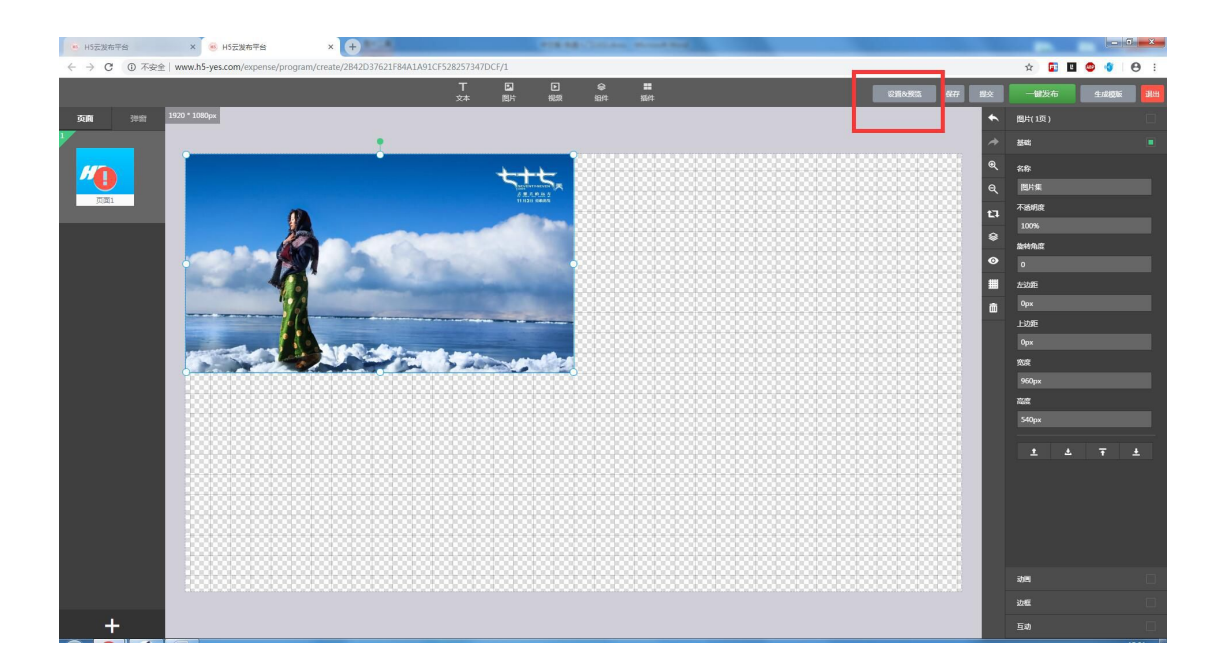

#### 5.6 保存并发送节目

在编辑界面右上方点击保存按钮,然后点击一键发布按钮,勾选上要发送的终端,点击一键发布按钮即可.

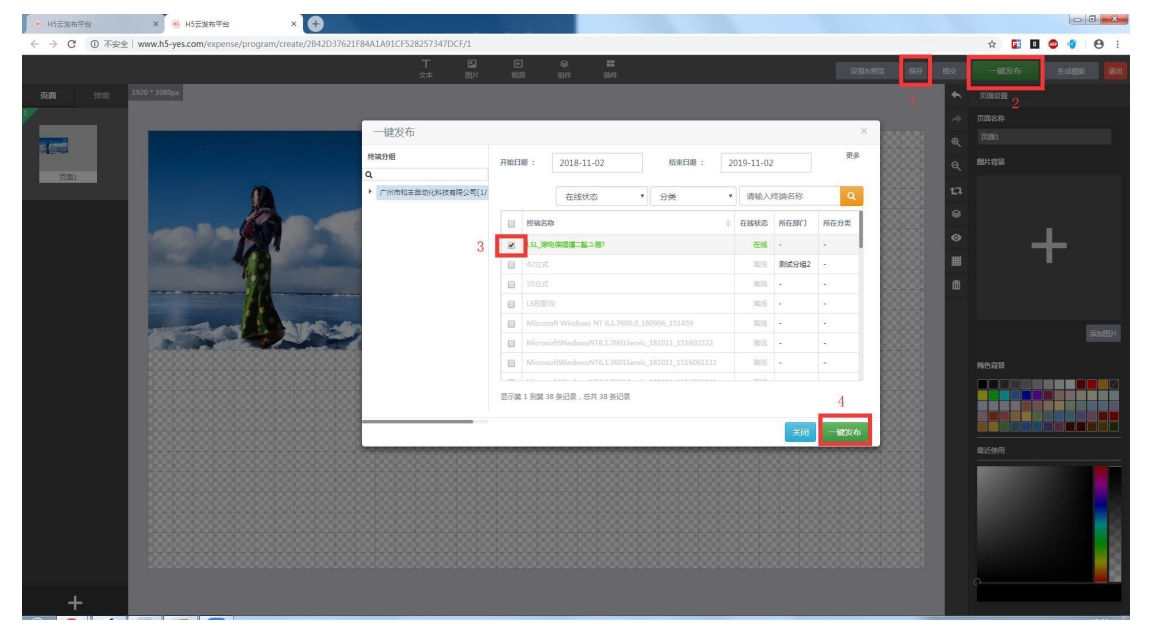

#### 5.7 查看终端显示效果

终端的显示效果如下:

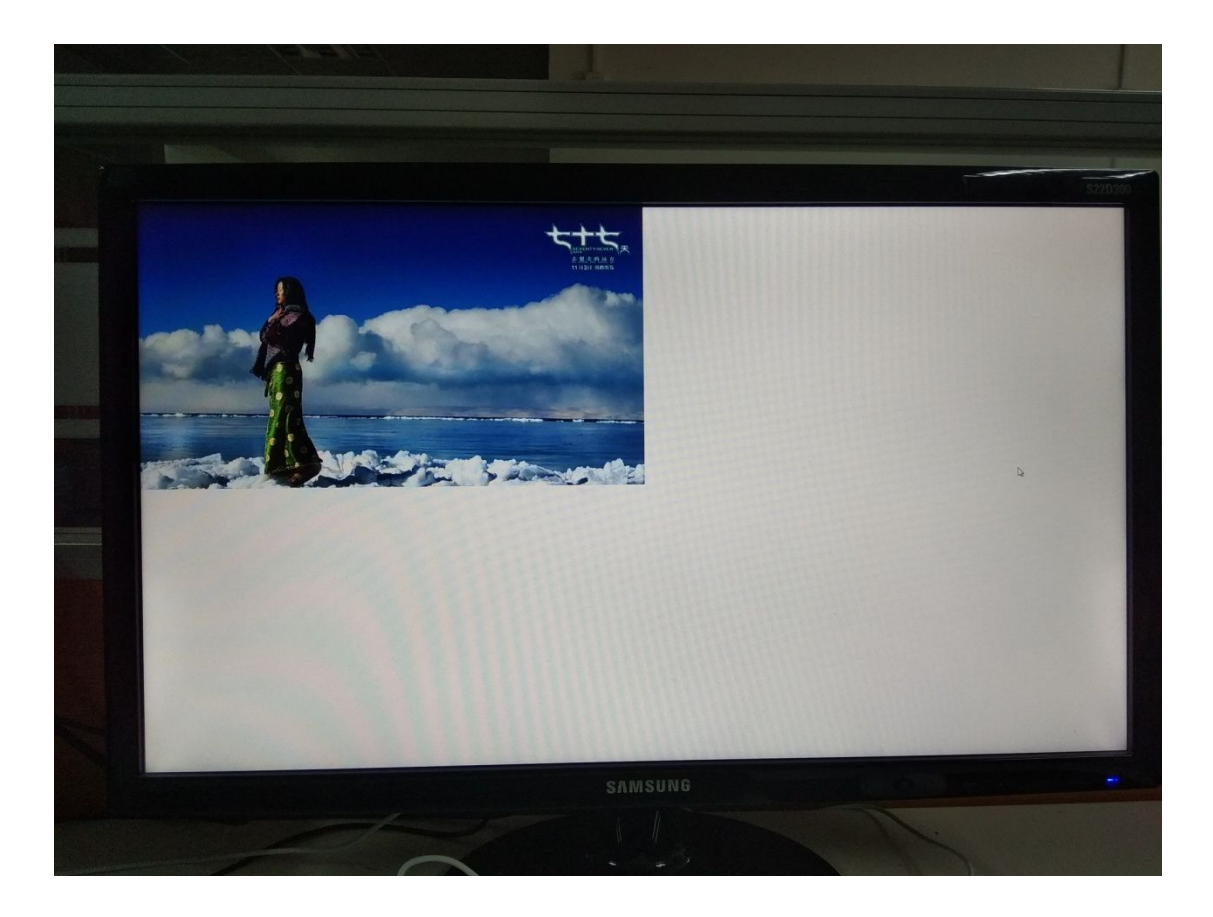

### 5.8 截图监控终端内容

使用截图功能可以实时查看终端上播放的内容,截图显示效果如下:

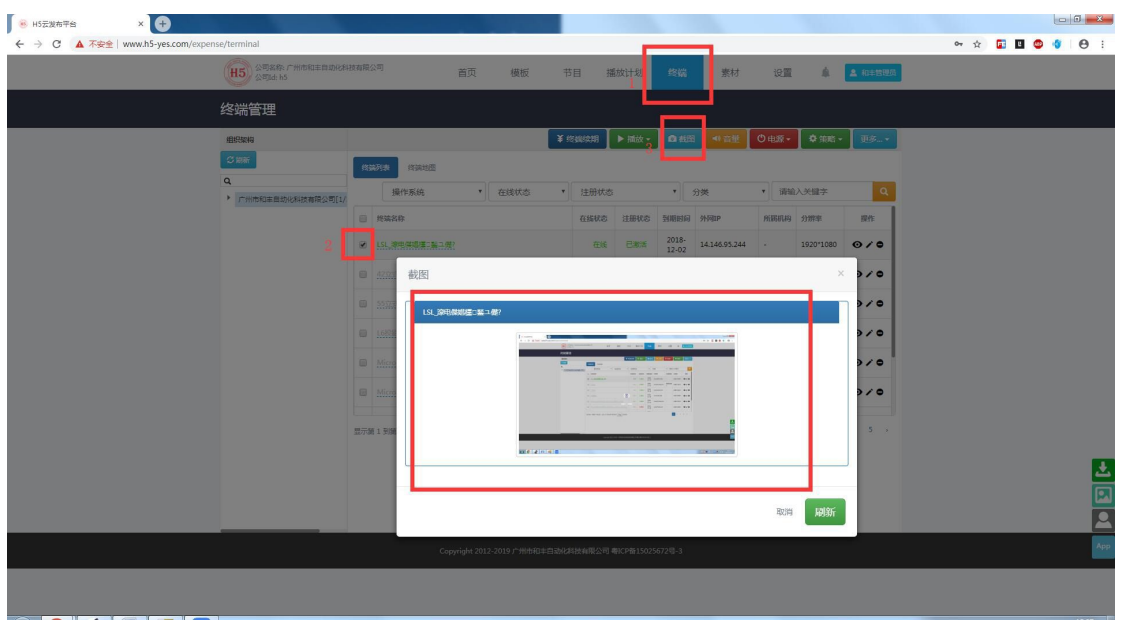

# 6.退出终端

#### 6.1 唤出概览页

连续点击终端右上角 5 次(以上),即可显示概览页,点击概览页左上角的菜单图标

| <u>ه</u> البري (C                 | Э |
|-----------------------------------|---|
| 连接状态                              |   |
| 已結婚                               | 1 |
| 版本                                |   |
|                                   |   |
| 名称                                |   |
| LSL_With                          |   |
| 소리D                               |   |
|                                   |   |
| 限务器地址                             |   |
| www.h5-yes.com:80:81              |   |
| жиµР                              |   |
|                                   |   |
| 있 <b>음</b> 특                      |   |
| WD-WCC6Y3556TKE                   |   |
| 本次关机时间                            |   |
| Null                              |   |
| 下次升机时间                            |   |
| Null                              |   |
| Intp://192.168.0.33.1080/viewport |   |

## 6.2 退出

点击退出按钮即可完全退出终端软件.

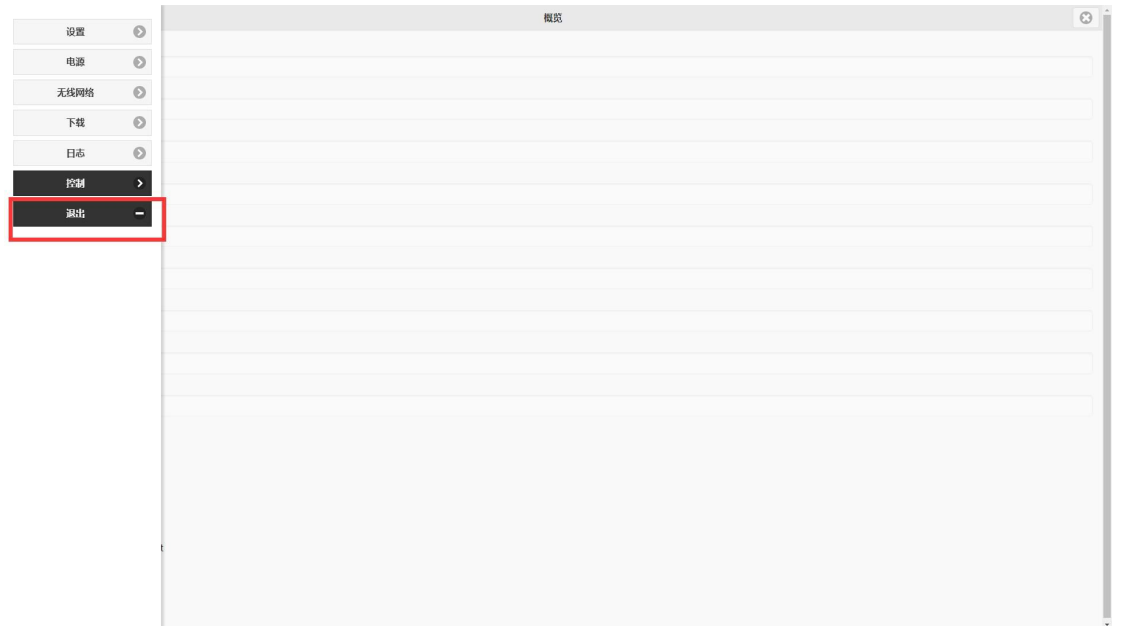